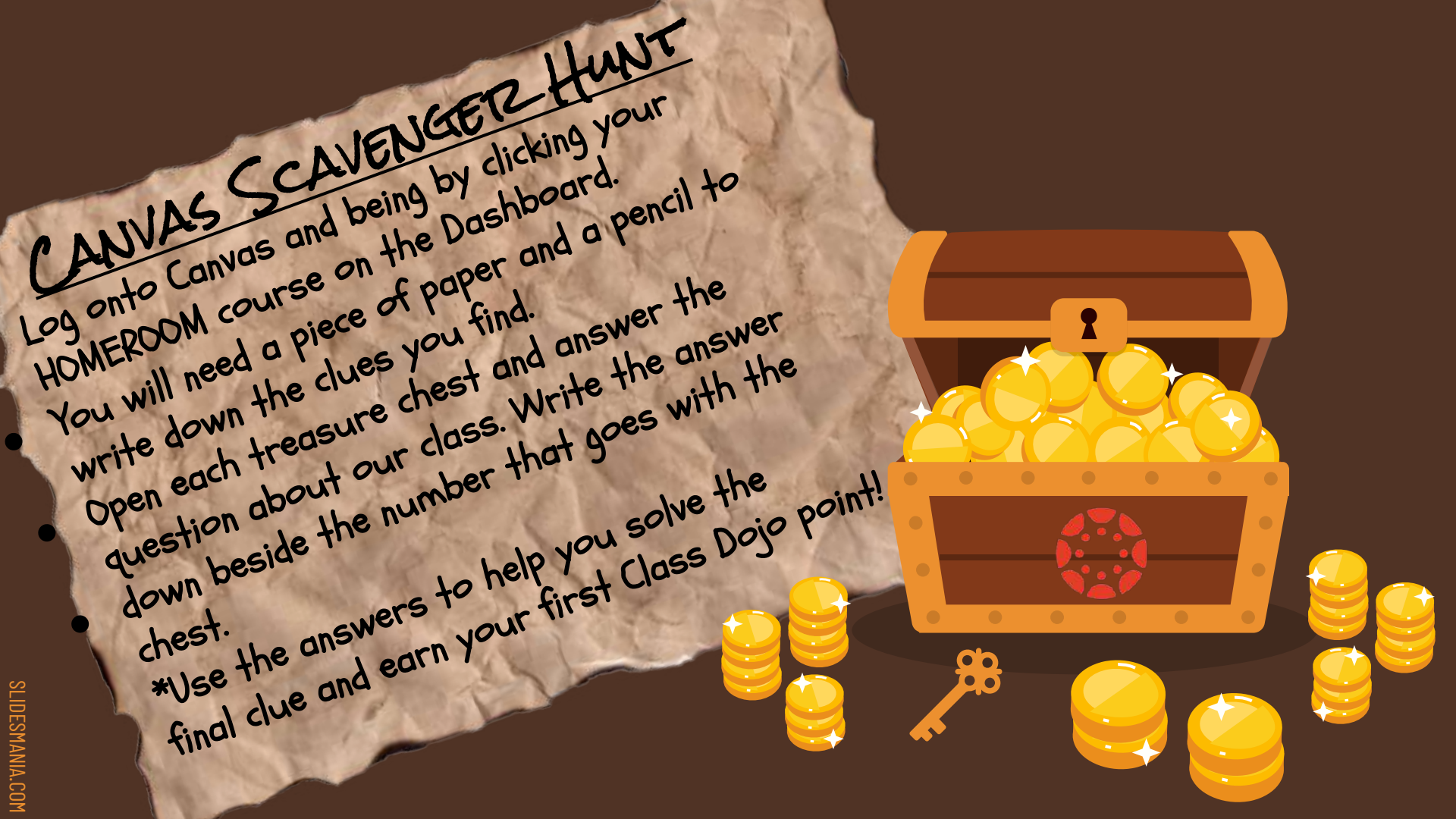

#### Are you a Canvas Captain?

You should minimize this presentation while you find the answers in your Canvas Course! The key in the upper right corner will take you back to the page with the closed chests.

## Choose a chost

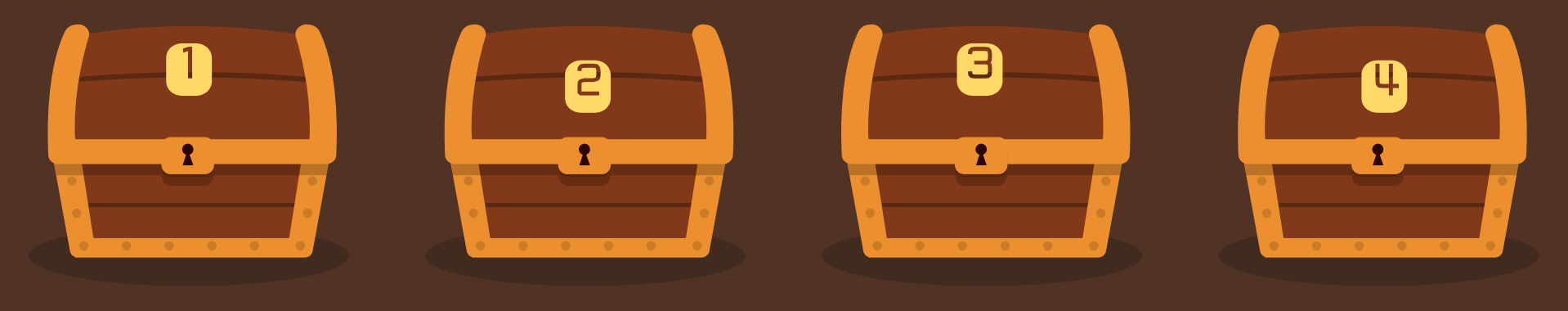

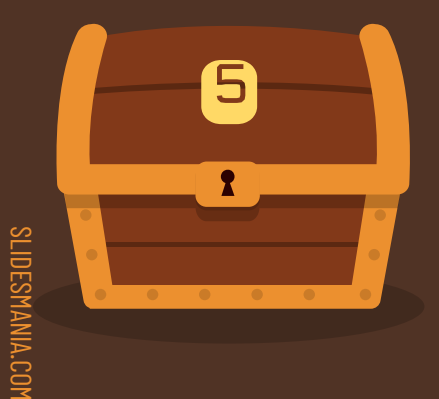

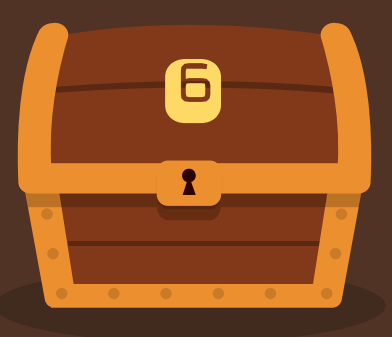

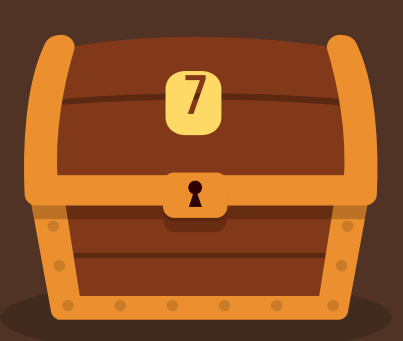

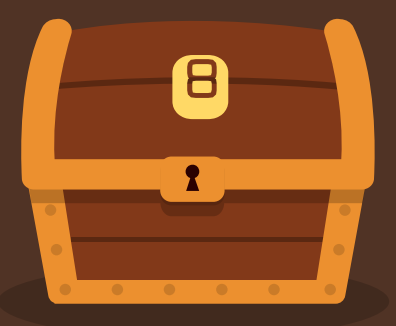

#### 1. Dashboard

- Each course you go to is accessed using the Dashboard.
- You should get used to seeing the Dashboard and locating our homeroom. Each day you sign on make sure you head to the Homeroom for quixk axcess to assignments for the day.
- Look at the Homeroom course. What insect do you see on the Homeroom course on the dashboard?
   (write down this word next to #1 on a piece of paper)

# SLIDESMANIA.COM

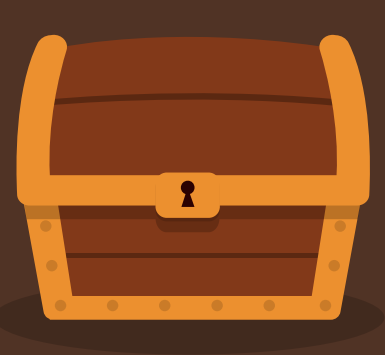

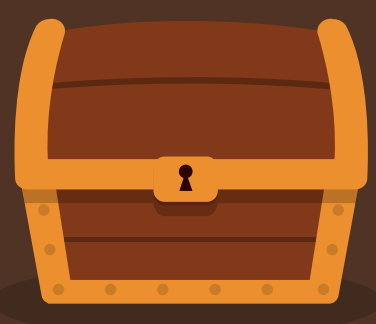

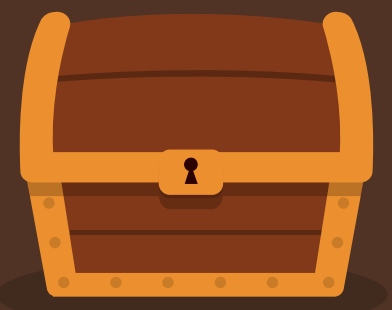

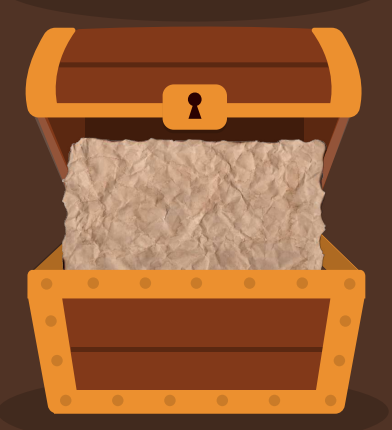

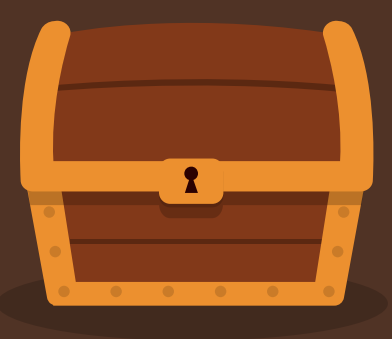

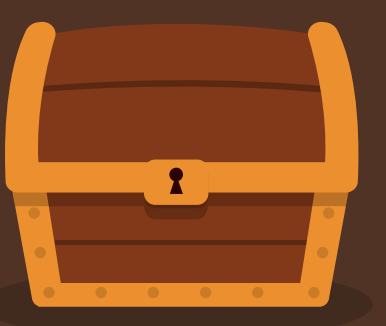

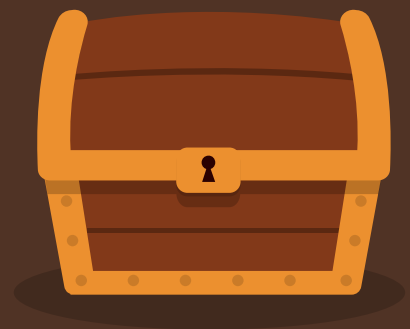

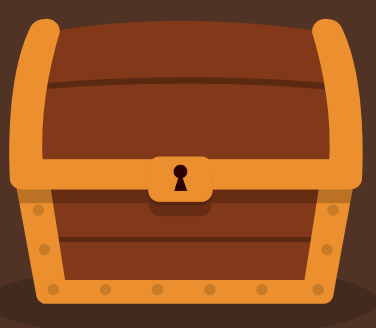

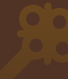

# SLIDESMANIA.COM

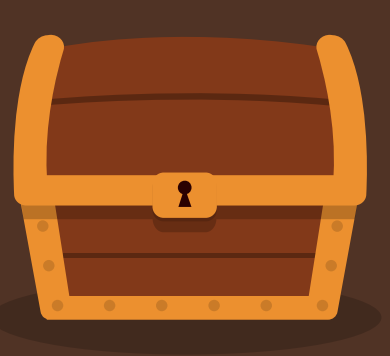

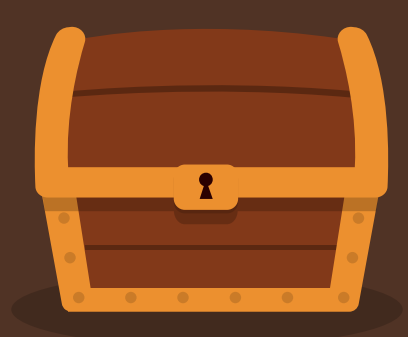

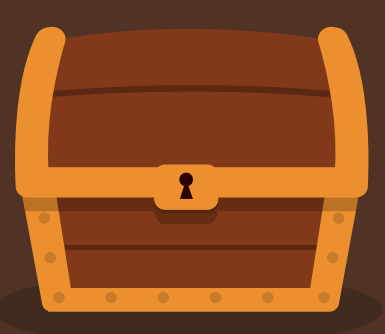

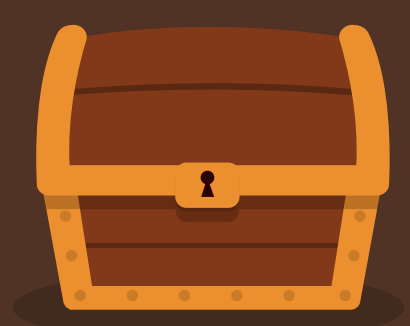

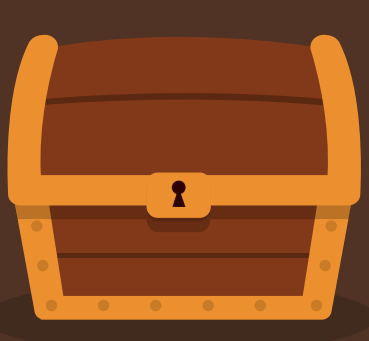

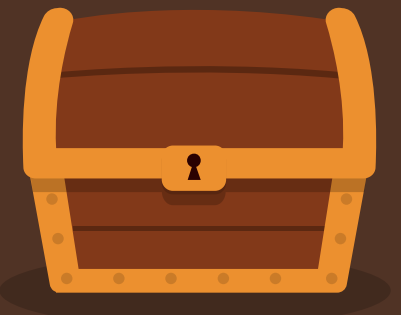

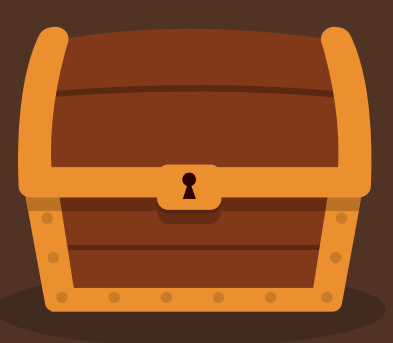

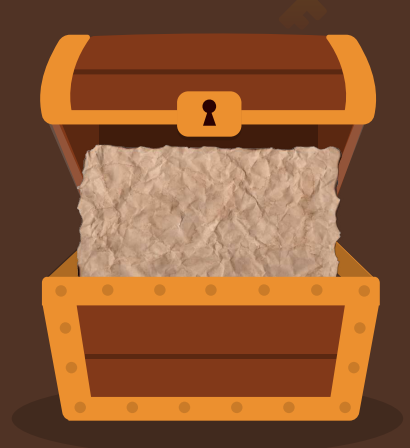

### 2.) Announcements Can you remember where to find "Announcements"?

- Remember you should read one as soon as it shows up with the yellow dot beside it
- Remember this is where class changes or updates will be made.
- Look around Announcements. Do you have any questions? Let's get our next piece of treasure.

2.) What is the first word in the Announcement titled "First Day" when you click it? (write it down beside #2)

3.) Courses
What courses will you use each day (Reading, Math, Science, Social Studies, and Writing!
Which course would you click to see what you have to do in Music this week?

3.) When you look at the courses on the Dashboard what do you notice about the order of the colors? (hint: I word)

### 4.) Global Navigation

- <u>Remember</u> the Global navigation are the items in the dark menu to the very left of your screen.
- Which of those icons will you click on if you want to go back out to see your Dashboard? (try it, were you right?)

4.) What are the first two letters in the icon you click if you want to send me a message (like an email)?

### 5.) Homework

- Click on the button you would visit for our class daily Homework.
- Remember to click the Homeowrk button each day from the Homeroom.
- Homework will be each night Monday through Thursday.
- Follow the directions carefully!

5. Find your answer to answer to #5. What is the first date you will have homework on the Homework page? \_\_\_\_

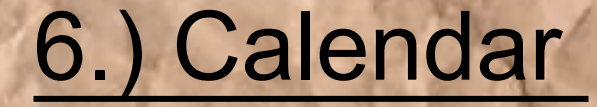

Where can you go to access the calendar for our Specials schedule?
Notice that the month of August if already there.
6. What Specials do we have on August 25th?

### 7.)Online

- Visit the Online Resources module by clicking the boutton in your home of CES
- What are three things you might find in this module? (Prodigy, Myon, iRead)
- Use the module to look through different resources you might need this year.

7. What picture is on the page Virtual Manipulatives?

### 8.) Meet Mrs. Quinn!

- Remember we will be using each button in your Homeroom.
  When will you do this? How will we know when to check each course?
- 8.) Click on Meet Mrs. Quinn and watch the intro video. What was the animal I named for Mr. Paul's bus, number 353?

Now, put all the answers to your scavenger hunt in order from number I-8. Once you think you know the clue words click on the treasure chest to see how you can get your first point of the year!

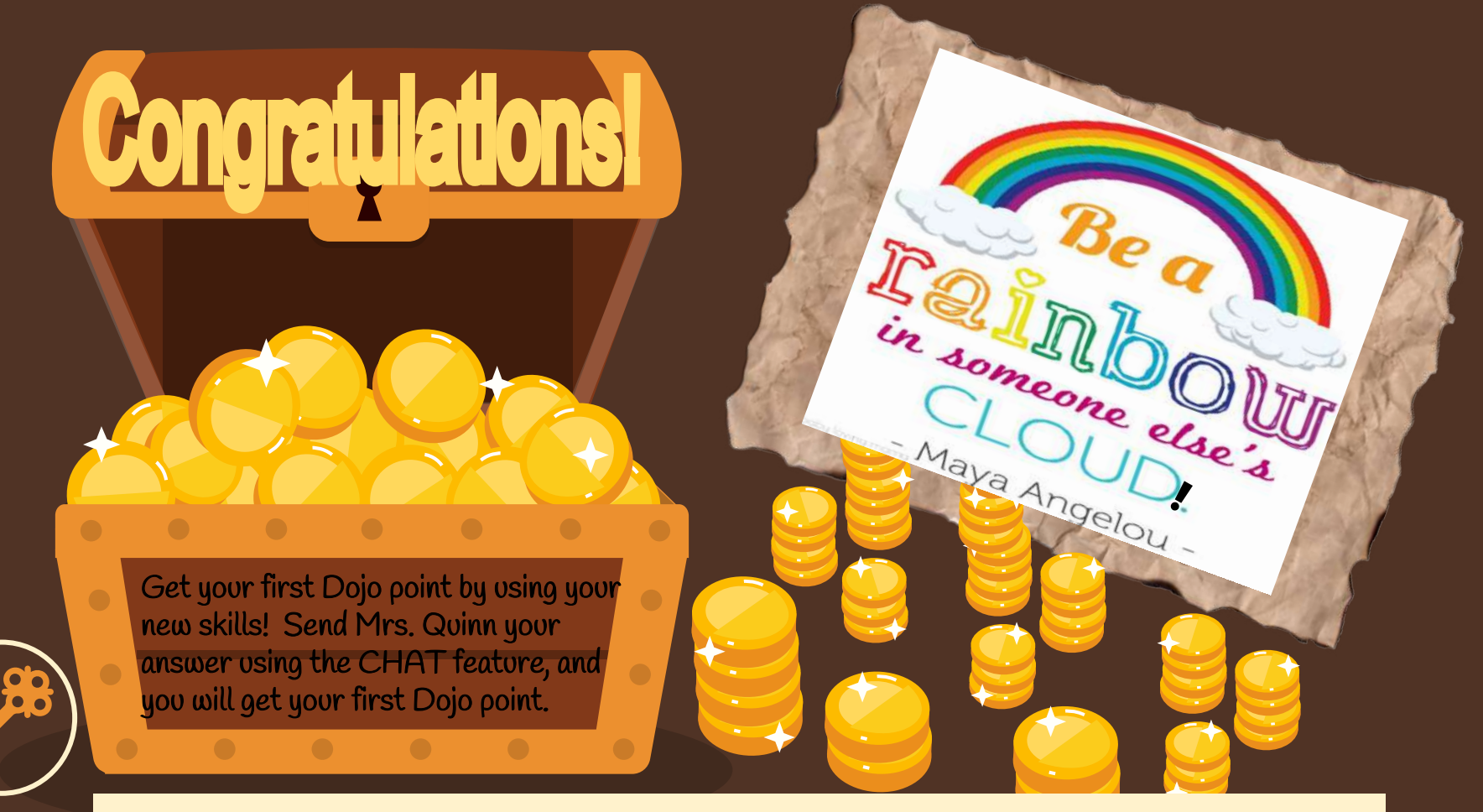

In the message please include any questions you or your family have about using our Canvas Class.